## MEMO

## Langue

Sous MAC mettre son Avid Media Composer en anglais

Aller dans : - Applications - Avid Media Composer - SupportingFlles - International - XML

Jeter le fichier MC Strings\_fr\_FR.xml

Relancer l'Avid

(Pour info le fichier maitre pour l'interface en anglais se nomme English\_override\_default\_xml)

## MEMO

## Desactiver Media Composer

1° Dans votre application de montage Avid, sélectionnez Special/Desactivate Sotware Licence.

2° Un message indiquant que l'application de montage Avid sera fermée et l'outil Avid License Control ouvert s'affiche : cliquez sur Continue.

3° Une boîte de dialogue vous demandant si vous souhaitez fermer les

fonctions de montage Avid s'ouvre : cliquez sur Leave (Quitter).

4° Ou accédez à l'emplacement suivant pour ouvrir l'outil Avid License

Control : Application/Utilitaires/Avid Utilities/License Control

L'outil Avid Licence Control s'ouvre.

5° Cliquez sur Desactivate (Désactiver), à côté de l'application de montage Avid, PhraseFind ou ScriptSync.

Si vous désactivez PhraseFind un message indiquant que les modules de prise en charge linguistique associés seront également désactivés s'affiche.

6° Cliquez sur Yes. Le Système désactive l'élément sélectionné, et l'intitulé du bouton change en Activate (Activer).

7° Cliquez sur Quit pour fermer la fenêtre.